# **SAP LUMIRA**

#### W kierunku Business Intelligence

Dr Marian Krupa©

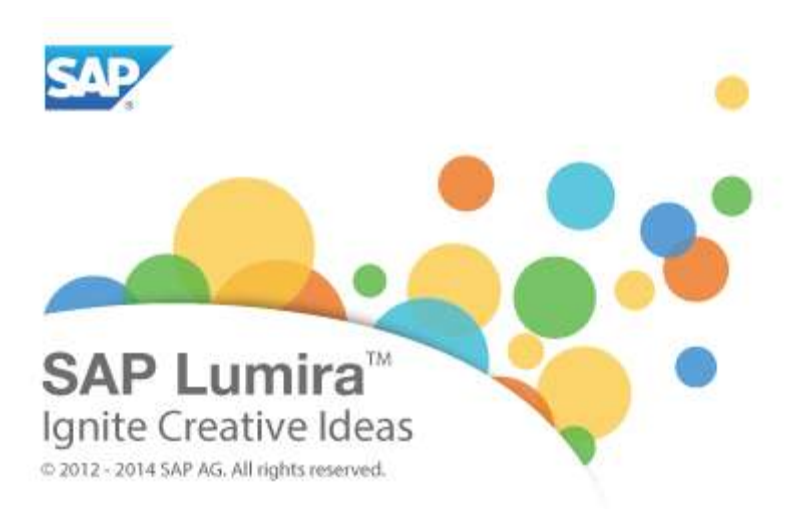

Kraków 2014

# Spis treści:

| 1. | SAP Lumira WELCOME!                                                                           |
|----|-----------------------------------------------------------------------------------------------|
| 2. | Ustawienia indywidualne użytkownika 6                                                         |
| 3. | Przegląd modeli analitycznych przy pomocy przykładowych rozwiązań (Data Samples)7             |
| 4. | Tworzenie nowego modelu analitycznego ( <i>Visualize</i> )10                                  |
| 5. | Tworzenie kokpitów menedżerskich ( <i>Compose</i> )15                                         |
| 6. | Przesyłanie danych i analiz ( <i>Share</i> )18                                                |
| 7. | Funkcje dodatkowe dostępne w SAP Lumira – przegląd21                                          |
| •  | Budowanie wykresów z wykorzystaniem map 21                                                    |
| •  | Tworzenie tabel                                                                               |
| •  | Aktualizacja danych ( <i>refresh</i> ) oraz łączenie arkuszy danych ( <i>merge / append</i> ) |
| •  | Definiowanie nowych wskaźników / wartości (New calculated dimension / measure) 21             |
| 8. | W kierunku doskonałości                                                                       |
| •  | Pomoc on-line (Help Portal)                                                                   |
| •  | Filmy edukacyjne - Official Product Tutorials SAP Lumira                                      |
| •  | SAP Lumira University                                                                         |

#### **1. SAP Lumira WELCOME!**

• Po zalogowaniu się do aplikacji SAP LUMIRA znajdujemy się w głównym ekranie powitalnym (*Home*) – Welcome!

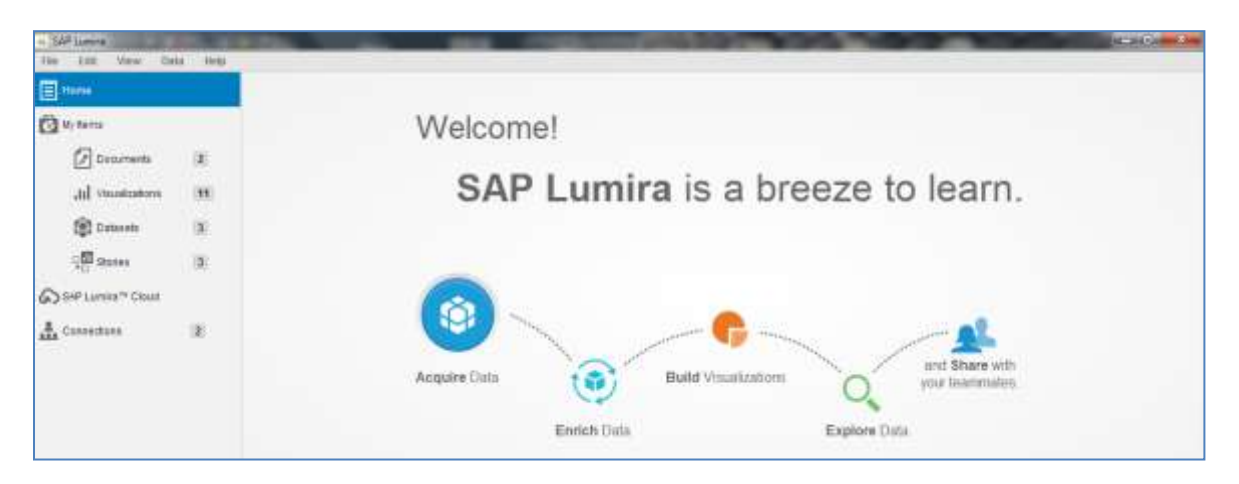

- Ekran główny (**Welcome!**) zwiera informację o mapie drogowej, tj. opis ścieżki pracy z aplikacją SAP Lumira, która obejmuje następujące etapy:
  - pozyskanie danych (Acquire Data)
  - przetworzenie / akceptacja struktury danych (Enrich Data)
  - tworzenie analiz w formie wykresów (Build Visualizations)
  - prezentacja oraz modelowanie (Explorer Data)
  - komunikowanie wyników (Share)
- W lewej stronie ekranu znajduje się informacja o utworzonych (zapisanych) już w aplikacji obiektów w formie (*My Items*):
  - plików (**Documents**)
  - wykresów (Visualizations)
  - zestawów danych(Datasets)
  - tematów (Stories)

| <ul> <li>SAP Lamon</li> </ul> | CARDA COLORADO DE LA COLORADO DE LA COLORADO DE LA COLORADO DE LA COLORADO DE LA COLORADO DE LA COLORADO DE LA | And in case of the local division of the local division of the loc |                                | A CONTRACTOR OF THE OWNER      |
|-------------------------------|----------------------------------------------------------------------------------------------------|----------------------------------------------------------------------------------------------------|--------------------------------|--------------------------------|
| His fift Wew Data Hill        |                                                                                                    |                                                                                                    |                                |                                |
| E Harn                        | (NewDocument) Q, Final                                                                                         |                                                                                                    |                                | 0                              |
| (C) Bertenn                   | KANI .                                                                                                    | AUTOR                                                                                                    | LATI NURERED                   | LAST HODFED                    |
| Documents 2                   | Decements                                                                                                    | . ANC                                                                                                    |                                | Non 199 28 19:27 14 CEBY 2614  |
| al vanuum 🕥                   | Decements                                                                                                    | MK.                                                                                                    | Ball Apr 28 16:31:13 CEST 2014 | 5.8.447 20 19:20:40 CEST 2014  |
| igi cosses (a)                | BANE_2014                                                                                                    | 500.                                                                                                    |                                | Mass Apr 20 10:20 14 CEST 2014 |
| 0.000                         |                                                                                                    |                                                                                                    |                                |                                |

• Istnieje też możliwość połączenia się z aplikacją "**SAP Lumira Cloud**" – wersja *on-line*<sup>1</sup>

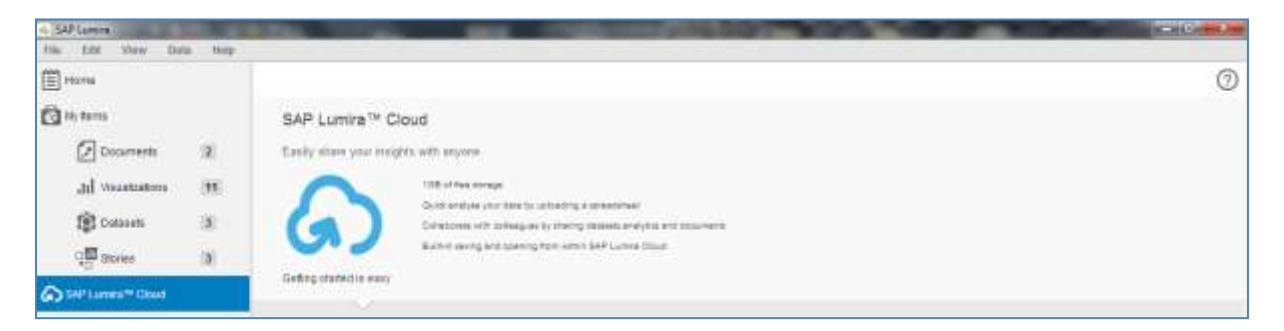

• "Connections" przedstawiają informację nt. istniejących powiązań np. z plikami danych, tzw. "Datasets" (*Excel*), które wykorzystujemy w zapisanych w aplikacji modelach analitycznych.

| <ul> <li>SAF Lamon</li> </ul>                             | and the second    | the second second                                                                                       | And in case of the local division of the local division of the loc |      | STRUCTURE D  |
|-----------------------------------------------------------|-------------------|----------------------------------------------------------------------------------------------------|----------------------------------------------------------------------------------------------------|------|--------------|
| His Edit Warw Da                                          | da Hite           |                                                                                                    |                                                                                                    |      |              |
| E Horis                                                   |                   | CONNECTIONS (2)                                                                                         |                                                                                                    |      |              |
| (August)                                                  |                   | Q <sub>k</sub> find                                                                                     | G, Fert                                                                                                    |      |              |
| Documents<br>dif Vecastizations<br>(Cotopets<br>(Cotopets | 2<br>31<br>3<br>3 | Kontynentyjstan<br>C. Samo M. Samo Support, an<br>E. DARL JOHA dan<br>C. Samo M. Comput. Style, 25 + an | E Nerve                                                                                                    | Type | Last Bodiled |
| SHP Linner Cloud                                          |                   |                                                                                                    |                                                                                                    |      |              |
| A Convectors                                              |                   |                                                                                                    |                                                                                                    |      |              |

• Lista przedstawia nazwę pliku, ścieżkę dostępu oraz podstawowe informacje o jego parametrach (ścieżka dostępu).

| (E) Horns                     |      | CONNECTIONS (Z)                                | DOCUMENT FOR Kontynenty.xisx |              |          |                         |  |  |  |  |
|-------------------------------|------|------------------------------------------------|------------------------------|--------------|----------|-------------------------|--|--|--|--|
|                               |      | Q <sub>6</sub> and                             | Q 11                         | ut.          |          |                         |  |  |  |  |
| At the states                 |      |                                                | 8                            | Batte        | Туре     | Last Hodified           |  |  |  |  |
| Cocurrente                    | (2)  | TR Construction                                | 2                            | 88200014.WHB | Decument | 8at.4pr 26 18:26:40 CES |  |  |  |  |
| dil Vocattatoro               | 38 L | File_ C MarallMDestlapRathmethica Broose Apply |                              |              |          |                         |  |  |  |  |
| Q프 Stories                    | (8)  | County Children Children Children              |                              |              |          |                         |  |  |  |  |
| SAP Lumins <sup>™</sup> Cloud |      |                                                |                              |              |          |                         |  |  |  |  |
| L Containe                    |      |                                                |                              |              |          |                         |  |  |  |  |

<sup>&</sup>lt;sup>1</sup> Rozwiązanie **SAP Lumira Cloud** dostępne na <u>http://www.saphana.com/community/learn/solutions/sap-lumira/sap-lumira-cloud</u> nie posiada jednak pełnego zestawu funkcji, które są wykorzystywane w wersji stacjonarnej. SAP Lumira Cloud (*on-line*) zawiera dodatkowe funkcje, które są z kolei niedostępne w wersji *off-line*.

# 2. Ustawienia indywidualne użytkownika

• W celu dokonania indywidualnej parametryzacji ustawień użytkownika należy wybrać z głównego menu następującą opcję: *File / Preferences* 

| <ul> <li>SAF Lamina Alkien/2 hami</li> </ul> | No. of Concession, Name      | the second second second second second second second second second second second second second second second se | N-RC - |
|----------------------------------------------|------------------------------|----------------------------------------------------------------------------------------------------|--------|
| this gaint Many Data                         | halp                         |                                                                                                    |        |
| (E)                                          | Lumin Dre                    |                                                                                                    | 0      |
| Can term                                     | Lumira Pre                   | lerences                                                                                                    |        |
| Documents                                    | 1 General                    | (*) You weal to isolar the application to apply those changes                                                   |        |
| and viscotrations                            | (11 Views                    | Languago                                                                                                    |        |
| Conner<br>Conner                             | Charts                       | English + (?)                                                                                                   |        |
| State Lunes" Dood                            | Detasets<br>(2) Auto updates | Faut E Fontuneet for UI residening (*)                                                                          |        |
|                                              | 14stwork                     | ET HAN (ET HAN)                                                                                                 |        |
|                                              | SQL Drivers                  | Lamma Agost                                                                                                    |        |
|                                              |                              | Cedaut Room                                                                                                    |        |
| SAUPLES                                      |                              | visualize v (*)                                                                                                 | -      |
| The Thy with Tantation                       |                              | . Gree Canod                                                                                                    | 3      |

- Należy sprawdzić, ewentualnie zmienić ustawienia standardowe.
- Szczególnie należy zwrócić uwagę na zakładkę "General" oraz "Charts"

|                                 | umira Drofe  |                                            | 0 |
|---------------------------------|--------------|--------------------------------------------|---|
| Me Rente                        | unina Preie  | nences                                     |   |
| Ducamenta 1                     | General      | Chart Style                                |   |
| ail vesses a                    | Views        |                                            |   |
| C Datasette                     | Charts       |                                            |   |
| NP Linnes <sup>ter</sup> Cristi | Datasets     | kursen<br>kaa t<br>Hao 2                   |   |
| Constitions (2)                 | Auto updates | Plus 3<br>Nonochrame blas (html)<br>Chance |   |
|                                 | Network.     | Rad                                        |   |
|                                 | SQL Drivers  | thereford 2011                             |   |

• W celu zapisania zmian kliknij na "Done".

# 3. Przegląd modeli analitycznych przy pomocy przykładowych rozwiązań (*Data Samples*)

• Aby otworzyć listę gotowych już plików zawierających wykonane analizy należy kliknąć na obiekt w dolnym lewym ekranie "**Try with Samples**"

| A SAF Lawine .<br>The fulk they Date | Luty . | and compared the local data                                        |                                                                 |
|--------------------------------------|--------|--------------------------------------------------------------------|-----------------------------------------------------------------|
| (i) +11+11                           |        |                                                                    |                                                                 |
| 🖸 tér tarra                          |        | Welcome!                                                           |                                                                 |
| Documents                            | 2      |                                                                    |                                                                 |
| Jul Visuatzations                    | 35     | SAP Lumira is a bre                                                | eze to learn.                                                   |
| Colores                              | 8      |                                                                    |                                                                 |
| 및 📅 Stories                          | 3      |                                                                    |                                                                 |
| SHP Lumina** Cloud                   |        | (2)                                                                |                                                                 |
| 🚠 Considens 🛛                        | z      | Acquire Data                                                       | and Share with your learnmaker.                                 |
|                                      |        | Enrich Data                                                        | Explore Data                                                    |
| SAMPLES                              |        | LEARN MORE                                                         | 807                                                             |
| Owners with SAP Long                 | -      | Visited, video detectados<br>Traté de constructor efector assentas | Lossing for more features? Click become to get the Ball access. |
| Try with Samples                     | 2      | 💩 💌 🚺 👪                                                            | Bay lane                                                        |

• Przechodzimy do listy gotowych modeli analitycznych i wybieramy dowolny dokument, np. "Human Resources Management":

| SAP Lamon                      |            | And the second second sec | IL-RECOVER AND |
|--------------------------------|------------|----------------------------------------------------------------------------------------------------|----------------|
| E HERE                         |            | 4 Head Document                                                                                                    | 0              |
| (C) IN terms                   |            | KAND .                                                                                                    |                |
| Documents                      | 2          | BestRunCorp - Margin Analysis<br>Documents                                                                                                    |                |
| and visualizations             | n          | Human Resources Management                                                                                                    |                |
| ট্টি Consoets<br>্ৰল্ল Storius | (3)<br>(3) | Marketing Campaian Analysis<br>Documents (InnerAldone, electerocyc.com)                                                                                                    |                |
| SHP LINNIN CAUS                |            | Sales Analysis<br>Documente                                                                                                    |                |
| Connections                    | 3          | Supply Chain Management                                                                                                    |                |

• Po kliknięciu na wybrany dokument (x2) otwieramy dany model analityczny, który zawiera w ekranie "**Visualize**" następujące elementy:

- "**Measures**" – obiekty zawierające dane ilościowe (format komórek w Excelu – walutowe, liczbowe oraz procentowe!);

- "**Dimensions**" – obiekty zawierające cechy analizowanych danych ilościowych (format komórek w Excelu – tekstowe, daty!);

- Obszar roboczy z paskiem na którym znajdują się dostępne wizualizacje (wykresy);

 oraz w prawej części ekranu zestaw narzędzi w postaci typów wykresów oraz dostępnych parametrów, tj. *measures* i *dimensions*;

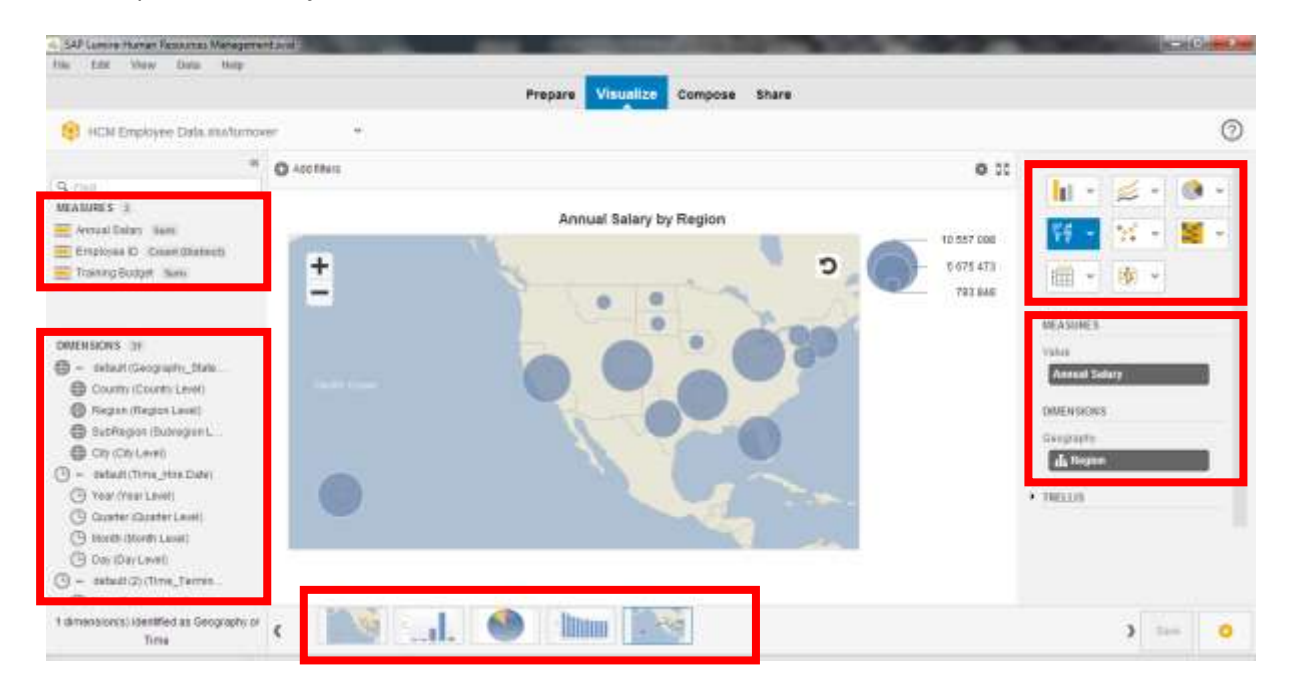

- <u>UWAGA</u>: **"Trellis**" oznaczają możliwość dodania dodatkowe wymiaru analizy danych w postaci zbudowania swoistej "drabinki".
- Na przykład w opcji "Rows" (wiersze) należy wybrać dodatkową cechę "Year" i uzyskujemy zestawienie "Annual Salary" + "Region" + "Year".

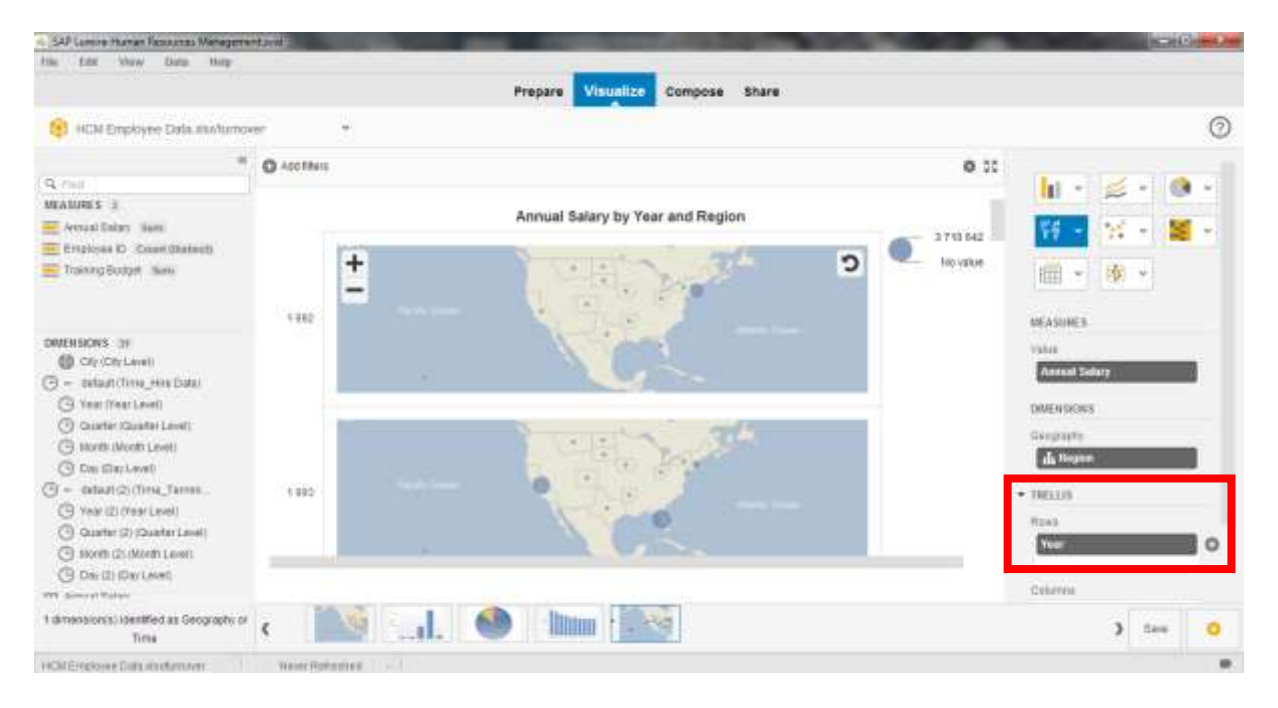

• Aby sprawdzić strukturę danych dla wybranego modelu należy zaznaczyć "Prepare"

| SAP Lamine Human Rossansa Menag<br>Han Edit Mere Data Help | mentandi    |                | -               | Ртер        | Visualio       | e Compo    | se Share  | -          | -           | -          |                                                   |
|------------------------------------------------------------|-------------|----------------|-----------------|-------------|----------------|------------|-----------|------------|-------------|------------|---------------------------------------------------|
| 😫 HEM Emproyee Sala modu                                   | mover       |                |                 |             | -              |            |           | c na       | Calculation | i i Garati | ner an 👻 + Herei Data Ser 🕐                       |
| 11 🛄 (P) 米                                                 | to Stor app | ud currenty on | the statusted   |             |                |            |           |            |             |            |                                                   |
| NEASURES 3                                                 | 123 Counter | th Lepice.     | All Barne       | 🔃 Here Date | III Approl.    | IC Terres. | 🖾 Tarmin. | () Quarter | TE Hen Da.  | () Year    | Served convenience, cellulatio modely the<br>mate |
| Avraal Salah Jam                                           |             | 99224696       | Herter Corcste  | 2002-03-21  | Lie Perterners |            |           |            | 2007-03-23  | 2117       | For Example                                       |
| Embo Cenet (Demont)                                        |             | 88224057       | Authr Solem     | 2007-01-01  | Top Performen  |            |           |            | 2007-03-25  | 2017       | A Republic Science Science Science                |
| E maning bodger man                                        | t           | 11224650       | Conner Mitchail | 2007-03-29  | Rashanet       |            |           | 1          | 2007-03-29  | 2997       | · Select a column in well 8                       |
|                                                            |             | ##224009       | Owert Perint    | 2007-04-02  | Root Flagbed   |            |           | - 2        | 2007-04-02  | 3997       | · Extent cells to group votures                   |
|                                                            | 1           | 10224007       | Allay Planets   | 2007-04-91  | Distance       |            |           | - 2        | 2007-04-00  | 2027       |                                                   |

• Aby powrócić do ekranu początkowego kliknij w menu głównym na: File / Open

| <ul> <li>SAP Lamon Human Resources Management</li> </ul> | stand) |             | _       | -         | -       |       |     |     |         | -      |                | 15-2            | March 5 |
|----------------------------------------------------------|--------|-------------|---------|-----------|---------|-------|-----|-----|---------|--------|----------------|-----------------|---------|
| the tax nam bas out                                      |        |             | _       |           |         |       |     |     |         |        |                |                 |         |
| Dawn Oll+D                                               |        |             | Prepare | Visualize | Compose | Share |     |     |         |        |                |                 |         |
| Open 4 document seved an alia.                           |        |             |         |           |         |       | 210 |     |         | 102.10 |                | 10              |         |
| #m                                                       | HEC 12 | <pre></pre> |         |           |         |       | GU  | 0 0 | CHURSON | 1411   | Contrative and | - Henvillata la | (2)     |

- Należy w podobny sposób otworzyć pozostałe modele analityczne
- Aby uzyskać dostęp do większej liczby przykładów w trybie *on-line* kliknij na "More Online Samples" w dole głównego ekranu

| Dutantin |                      |  |
|----------|----------------------|--|
|          | Mare Online Services |  |

• i w przeglądarce otworzy się strona z listą plików, które możemy najpierw ściągnąć a potem przeanalizować

| A . Then in orthogonal                |                                                                                                    |                                                                                          | 1000                | 10000                                       |   | and the second                                                                                                    |
|---------------------------------------|----------------------------------------------------------------------------------------------------|------------------------------------------------------------------------------------------|---------------------|---------------------------------------------|---|----------------------------------------------------------------------------------------------------|
| em Valatooc ana                       |                                                                                                    |                                                                                          | -                   | 0 = 0 0 + Sept                              |   | P 4 0                                                                                                    |
| ly 😹 Aatualhesia                      |                                                                                                    |                                                                                          |                     |                                             |   |                                                                                                    |
| A +                                   |                                                                                                    |                                                                                          |                     |                                             |   |                                                                                                    |
| SAP HANA                              |                                                                                                    | Log                                                                                      | ph Rogalar          | Destri 1                                    | 9 | i                                                                                                    |
| About HANA                            | earn Try Implement                                                                                                    | Marketplace & Blog                                                                       | HANA A              | cademy                                      |   |                                                                                                    |
| + Leam + Sciabine + 54P Lore          | ini - See Lanna Denna - Documinte                                                                                                    | 1                                                                                        |                     |                                             |   |                                                                                                    |
| SAP Lum                               | ira Data Sam<br>12 102 PM tart modified to 184 Sinds on<br>his yes tart use to get stand with SAF                                                                                                    | <b>ples</b><br>Nex 31, 0013 620 446<br><sup>9</sup> Lumma: Gat a five advertised of SAP1 | Lyein at            | Actions<br>More Like This<br>Refreship data |   | <u>در</u>                                                                                                    |
| 21mil alwysia                         | A Mythy crime alabatics and discover                                                                                                    | which is use all the city have the highest o                                             | xma (alsa           |                                             |   |                                                                                                    |
| et. physe and least analysis          | e adyze-professionial hockey prayer at<br>a leveling correlations in the data an                                                                                                    | ability math as goals, assists, and pov<br>I will be debuts for who has the load t       | ta Urscover<br>Nati |                                             |   |                                                                                                    |
| Surfamer benavne arakene              | alysis of customer behavior based                                                                                                    | os a telecommunicatione data set                                                         |                     |                                             |   |                                                                                                    |
| Superfecto analysia                   | alize your lovable superviews and                                                                                                    | Tel: super powers                                                                        |                     |                                             |   |                                                                                                    |
| XX2 emotion by country                | volysis and Heuakzahus of CO2 emi                                                                                                    | salons by country                                                                        |                     |                                             |   |                                                                                                    |
| Weigh that was GK to and              | envisis and vesselization of which for                                                                                                    | ti ata ké to est                                                                         |                     |                                             |   |                                                                                                    |
| rain reductionals                     | A stysis of aid fanding for the Halli as                                                                                                    | dhaushe                                                                                  |                     |                                             |   |                                                                                                    |
| Labigi: Forthall Diadorn<br>Lapartian | i dege forktiel energies of stellars o                                                                                                    | apacily                                                                                  |                     |                                             |   |                                                                                                    |
|                                       | Ci Main 4 parts<br>I "garandas Parkog<br>m" lancosca<br>SAP HANA<br>About HANA<br>About HANA<br>Lancosca<br>SAP Lum<br>SAP Lum<br>SAP Lum<br>Santa sharbon of data sary<br>was ap convertion of data sary<br>was ap convertion of data sary<br>was ap convertion of data sary<br>adverte for social and en eag 10, 20<br>are is a collection of data sary<br>adverte for social and en eag 10, 20<br>are is a collection of data sary<br>adverte for social and en eag 10, 20<br>are is a collection of data sary<br>adverte for social<br>adverter for social<br>adverter for social<br>advection of data sary<br>advection of data sary<br>advection o | Citation Frontier                                                                        |                     |                                             |   | Contraction Provincy         Markethole         Markethole |

## 4. Tworzenie nowego modelu analitycznego (Visualize)

# 1. Aby otworzyć nowy model analityczny w SAP Lumira należy przygotować dane biznesowe, które będą stanowiły przedmiot analizy.

• Otwórz MS Excel i przygotuj dane zgodnie z załączonym wzorem

| Rok  | Country | Dostawca A | Dostawca B | Dostawca C | AGD | Sport | RTV |
|------|---------|------------|------------|------------|-----|-------|-----|
| 2001 | Poland  | \$12 342   |            |            |     |       |     |
| 2001 | Germany | \$2 345    |            |            |     |       |     |
| 2001 | USA     | \$42 345   |            |            |     |       |     |
| 2001 | Japan   | \$1 123    |            |            |     |       |     |
| 2002 | Poland  | \$45 778   |            |            |     |       |     |
| 2002 | Germany | \$34 522   |            |            |     |       |     |
| 2002 | USA     | \$21 121   |            |            |     |       |     |
| 2002 | Japan   | \$14 456   |            |            |     |       |     |
| 2003 | Poland  | \$54 367   |            |            |     |       |     |
| 2003 | Germany | \$34 523   |            |            |     |       |     |
| 2003 | USA     | \$78 564   |            |            |     |       |     |
| 2003 | Japan   | \$34 567   |            |            |     |       |     |
| 2004 | Poland  | \$6 123    |            |            |     |       |     |
| 2004 | Germany | \$9 923    |            |            |     |       |     |
| 2004 | USA     | \$7 768    |            |            |     |       |     |
| 2004 | Japan   | \$9 876    |            |            |     |       |     |

• Pamiętaj o odpowiednim formatowaniu komórek!

• Po wprowadzeniu danych zapisz plik pod dowolną nazwą oraz na dowolnym nosniku

#### 2. Otwórz "SAP lumira Home" oraz kliknij na ikonkę "Acquire Data" Welcome! Ta the tarns 2 00 SAP Lumira is a breeze to learn. and vocateators 188 (Column 油 Can Stories SAP Lumina" Dicus A. Constitions 325 Build Visualizations -Enrich Data Explore Data

 Zaznacz odpowiednie źródło pozyskania pliku z danymi (Microsoft Excel) oraz zaznacz "Next"

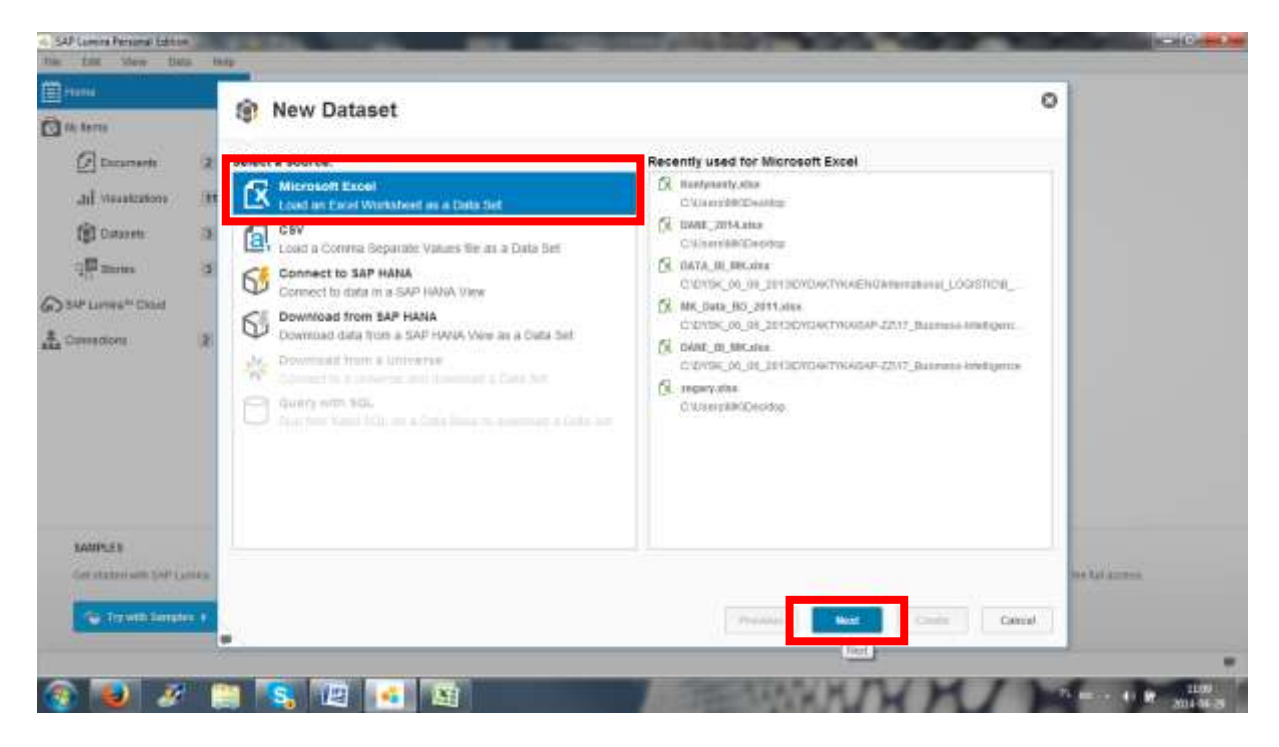

 W kolejnym ekranie podaj nową nazwę dla "Dataset" i wskaż ścieżkę dostępu poprzez funkcję "**Browse**"

| 1 Frank                     |      | New Dataset        |                                                                                                    | 0                                                                                                    |
|-----------------------------|------|--------------------|----------------------------------------------------------------------------------------------------|----------------------------------------------------------------------------------------------------|
| a car anna                  |      | (a) New Dataset    |                                                                                                    |                                                                                                    |
| 🖉 Ducarnerite               | 2    | DatasetName D49.E  | Siznesowe 2014                                                                                                    |                                                                                                    |
| all visualizations          |      | FM(s)              |                                                                                                    | Dowle                                                                                                    |
| (Dinores                    | - 25 | Sheet              | 👻 📰 Apprend all sheets 😥 Set Krat row as column names                                                                                                    |                                                                                                    |
| The second                  | 3    | 92 Selection       | - Characteria                                                                                                    |                                                                                                    |
| Salt Linnes" Could          |      |                    | Gig Pape +                                                                                                    | • ty Possilis Pepe P                                                                                                    |
|                             |      |                    | Vulnione     Polyan     Polyan     Poly | FLANY 2014 Franker platon     SAP BL deves     Tohner platon     DAME 2004     Addres physical     DAME 2004     Addres physical     DAME 2004     Addres physical     DAME 2004     Addres physical     DAME 2004     Addressed States     Addressed States     Addressed States     Addressed States |
| SAMPLES<br>Germanisan (API) | -    | Advanced Options a | Grupe domense     Grupe domense     Grupe d | (m                                                                                                    |
| Contraction of              |      | <u>.</u>           | Piezona pôlitor                                                                                                    | Eszel Workbeeki'nt;*sto:)      Onver:     Anda                                                                                                    |

- o Dane zostaną zaciągnięte w sposób automatyczny
- Należy teraz tylko dokonać weryfikacji struktury i formatowania danych w utworzonym w SAP Lumira nowym "Dataset"

|                                                                                                    |      | R New        | Dataset    |                    |              |               |       |         |                 | 0         |  |
|----------------------------------------------------------------------------------------------------|------|--------------|------------|--------------------|--------------|---------------|-------|---------|-----------------|-----------|--|
| 14: Apres                                                                                                    |      | sat wew      | Dataset    |                    |              |               |       |         |                 |           |  |
| Dicaments                                                                                                    | 2    | Dataset Name | DHPA       | E_1014 XIDWAROUDZ1 |              |               |       |         |                 |           |  |
| dil visuatzations                                                                                                | 311  | Electric     | CIU        | araw/DesitorDANE   | _2014.etax   |               |       |         | Brov            | vite      |  |
| fill Datasets                                                                                                    | - 25 | Sheet        | wet        |                    |              |               |       |         |                 |           |  |
| g 🕮 marine                                                                                                    | 3    | W Send AL    |            |                    |              |               |       |         | 8/8 columns - 2 | S4 mina : |  |
| Charl Lunger Charl                                                                                               |      | (F) Rok      | If Country | 🗵 Destawca A       | 🖳 Doolwata B | 🗵 Dootanesa G |       | V Sport | IZ RTV          |           |  |
| and the second second second second second second second second second second second second second second second | 100  | 2001         | Potaint    | 02342              | 24211        | 8122          | 14961 | 123     | 324             |           |  |
| Connections                                                                                                    | 18   | 2001         | German     | 2541               | 24454        | 9923          | 554   | 342     | 466             | - 1       |  |
|                                                                                                    |      | 2001         | USA        | 42345              | 12345        | 7798          | 147   | 789     | 786             | -1.       |  |
|                                                                                                    |      | 2001         | Januari -  | 1123               | 11212        | 0079          | 179   | 1007    | 400             |           |  |
|                                                                                                    |      | 2002         | Polaist    | 45778              | 19766        | 7698          | 140   | 125     | 455             |           |  |
|                                                                                                    |      | 2003         | Detrony    | 34522              | 45678        | 2341          | 225   | 342     | 555             |           |  |
|                                                                                                    |      | 2002         | . (#3%     | 21121              | 79456        | 2345          | 670   | 814     | 776             |           |  |
|                                                                                                    |      | 2002         | Japan.     | 14458              | 34566        | 0799          | 927   | 877     | 112             |           |  |
|                                                                                                    |      | 20323        | Potent.    | 54367              | 16709        | 9.455         | 444   | 722     | 877             |           |  |

- Po pozytywnej weryfikacji kliknij na "Create"
- o Automatycznie przechodzimy do ekranu "Visualize"
- 3. Praca w trybie "Visualize"
  - W celu utworzenia dowolnego modelu analitycznego należy:
    - wybrać typ wykresu (*charts*)
    - wybrać wartości (*measures*)
    - wybrać cechy (*dimensions*)
  - Na przykład:
    - Proszę wybrać wykres słupkowy

| <ul> <li>SAP Lawren Persawai Edition</li> </ul> |      | the second second             | In the second second second second second second second second second second second second second second second |                            |   |
|-------------------------------------------------|------|-------------------------------|----------------------------------------------------------------------------------------------------|----------------------------|---|
| the fift New Data t                             | hatp |                               | Prepare Visualize Compose Share                                                                                 |                            |   |
| DANE_2014.stocAsture?                           | ŧ.   |                               |                                                                                                    |                            | 0 |
| <b>9</b> .00                                    | 44   | O Additiona                   |                                                                                                    | o :: 🗾 🧉 -                 |   |
| AEALURES E<br>AGD lam                           |      |                               | Title of Chart                                                                                                  | Column Chans -             |   |
| Dostawca B I kare                               |      |                               |                                                                                                    | Course Chart               |   |
| RTV Jam                                         |      | <ul> <li>Bit I den</li> </ul> |                                                                                                    | Column Chart with 2 Y-Auss |   |
| DWENSIONS (#<br>123 AGD)                        |      | Incomplete chart              | Please add more measures or dimens                                                                              | SIOT Column Chart          |   |

- Następnie zaznaczyć dane / wartości (*measures*) dla AGD, RTV i SPORT poprzez kliknięcie na ikonkę "plus"

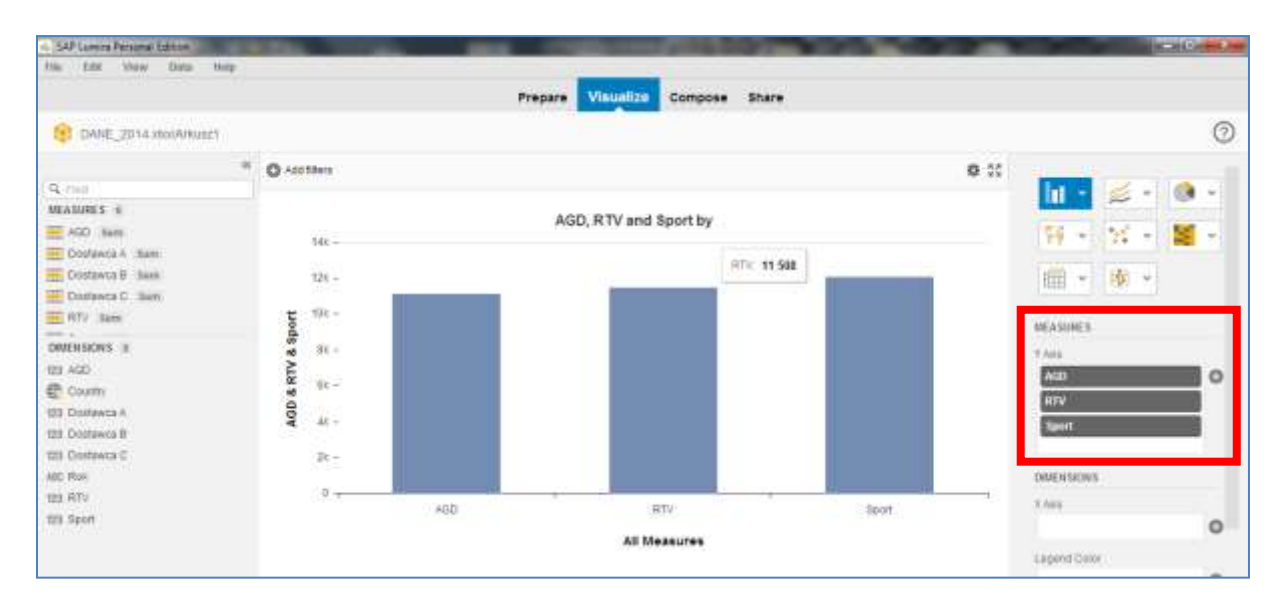

- Następnie należy zaznaczyć cechę (dimensions) dla "Country"

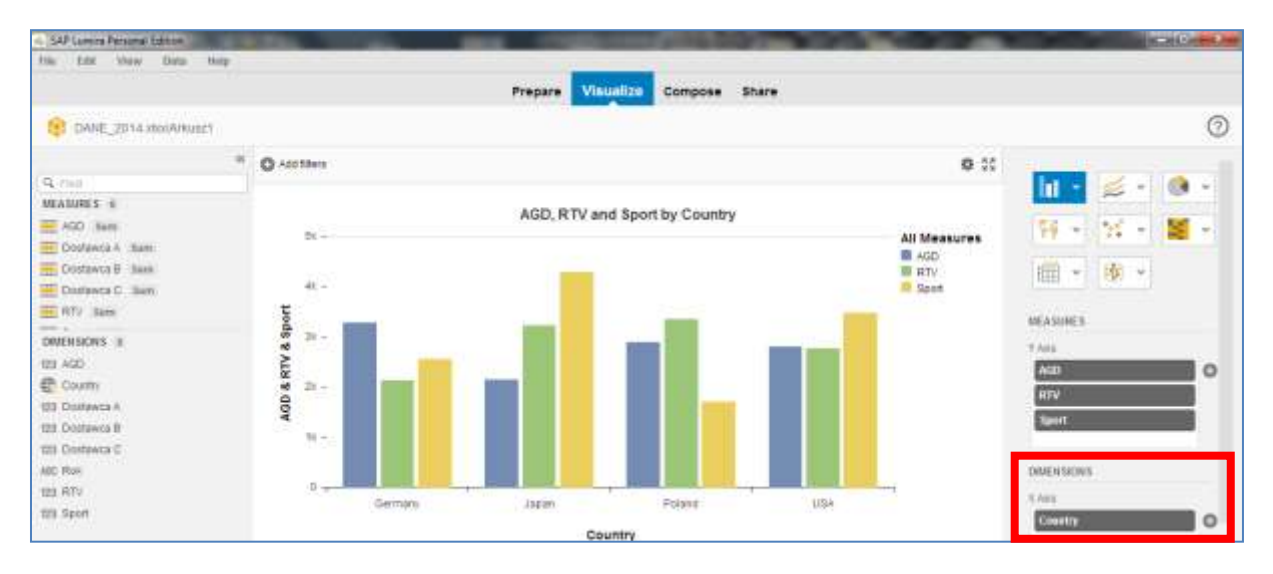

- Ostatnim krokiem jest zapisanie uzyskanych wizualizacji poprzez "**SAVE**" w dolnym lewym ekranie (koło zegara i daty)

| t demonstrate) identified as Geography or Time | ) fan 🧿                  |
|------------------------------------------------|--------------------------|
| OVAL_2014.deamhaid1 filee Rahected             | Contractor visualization |
|                                                | - +) IF 2010             |

- Aby utworzyć kolejny wykres należy kliknąć na ikonkę "Create New Visualization" (obok SAVE)
- Operację należy powtórzyć dla kilku wybranych typów wykresów
- Poniżej przykłady z podanymi parametrami:

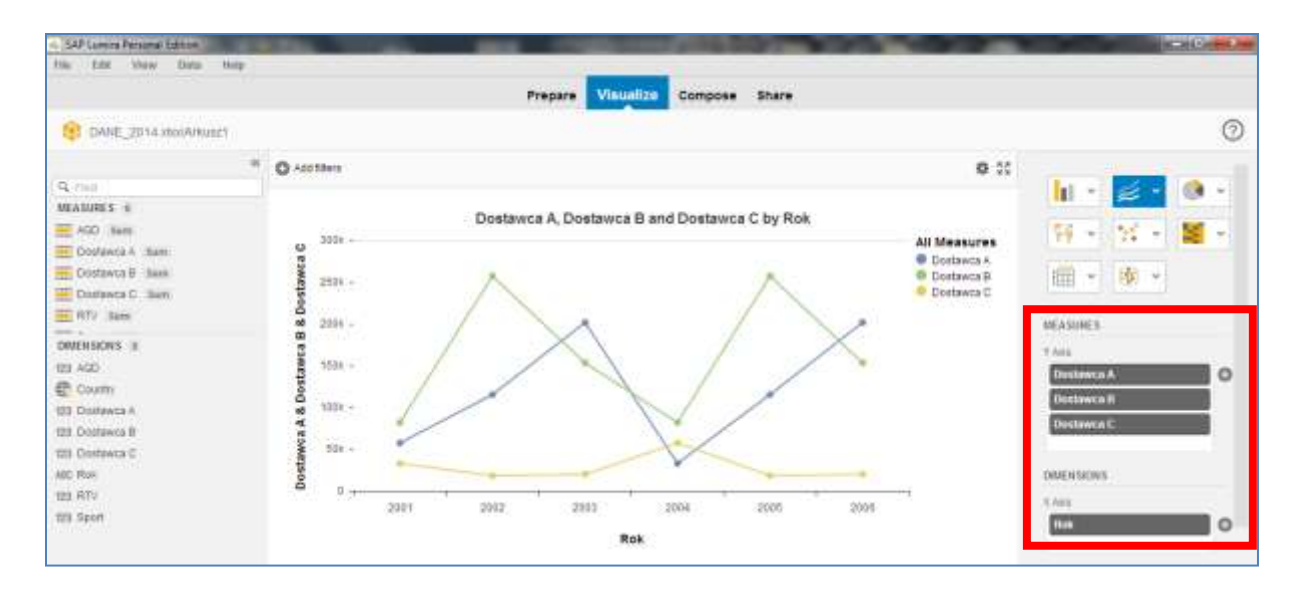

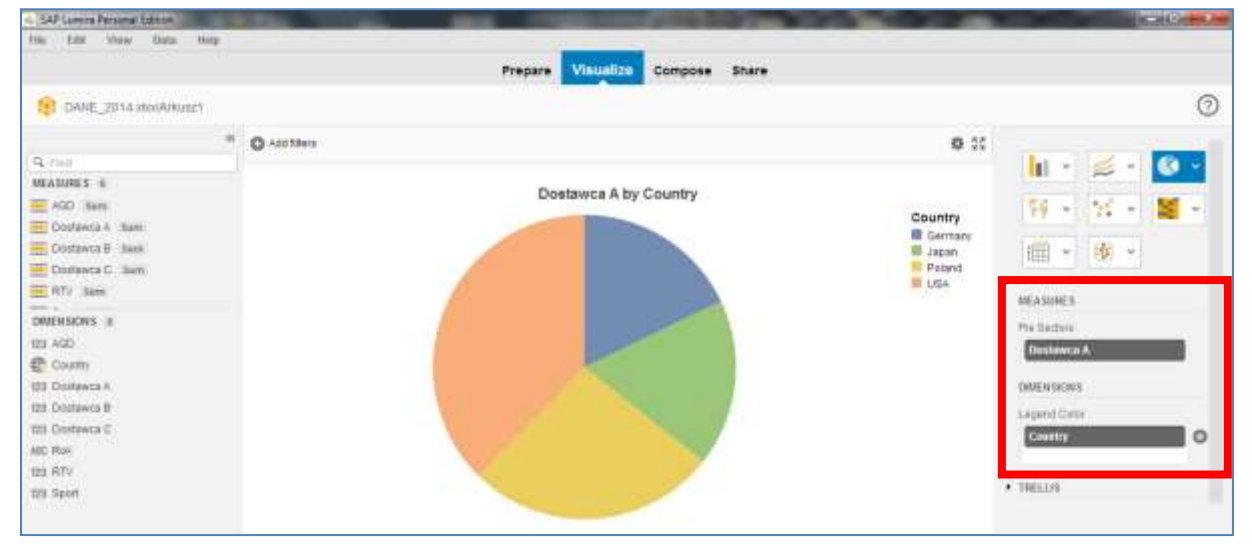

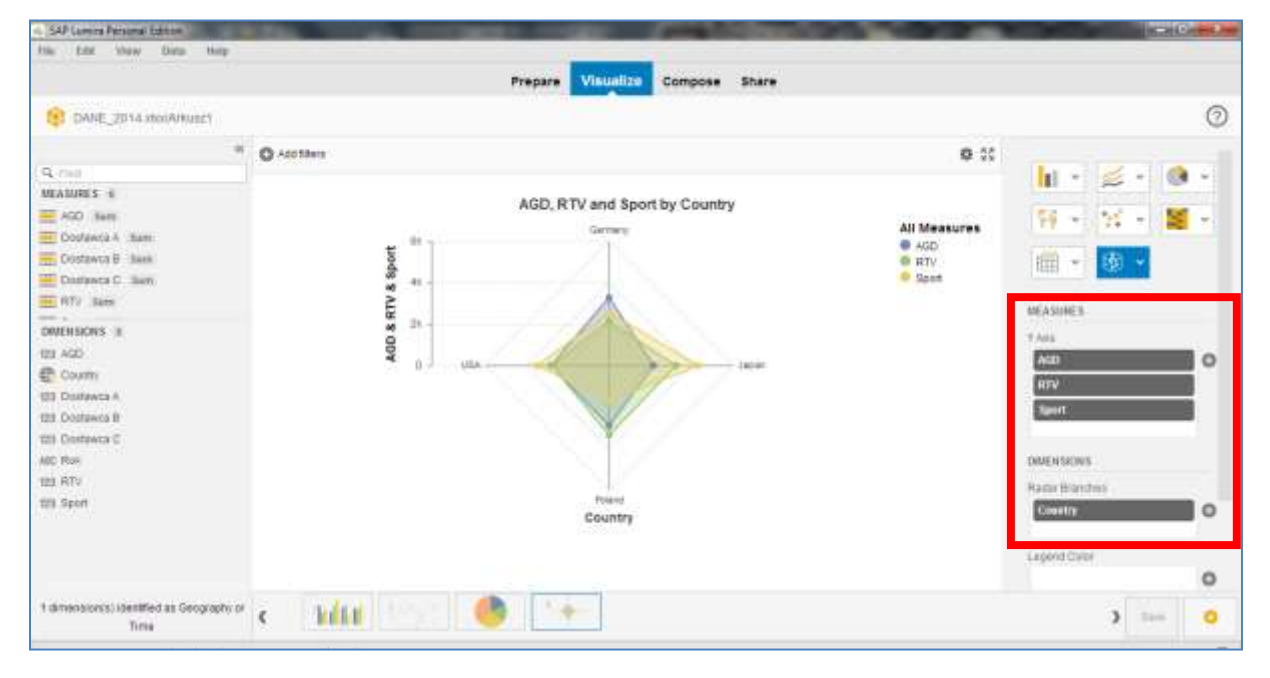

### 5. Tworzenie kokpitów menedżerskich (Compose)

- Tworzenie kokpitów menedżerskich należy rozpocząć od podania:
  - Nazwy nowego tematu (*story*), np. "Analizy zakupowe"
  - Nazwy nowej tablicy (*board*), np. "GLOBAL"

| SAP Coming Personal Edition | COMPANY OF THE OWNER. |         | -         | ALC: NO.       |      |           |       |       | 1.00    |                 | ALC: N |
|-----------------------------|-----------------------|---------|-----------|----------------|------|-----------|-------|-------|---------|-----------------|--------|
| The LOR NEW DES             | map                   | Prepare | Visualize | Compose Sha    | re   |           |       |       |         |                 |        |
| DANE_2014 MORPHUS           | ±1                    |         |           | Analoy Zakupow |      | Cell View | 🖬 Sme | × bis | w Story | Here Story      | 0      |
|                             | 01.00041              |         |           |                |      |           |       |       | D       |                 |        |
| MEABURES IN                 | GLOBAL                |         |           |                |      |           |       |       | Story   |                 |        |
| AGD Base                    |                       |         |           |                | » Ce | ontrols   |       |       | Norm    | Anale: Zahapowe |        |
| Costanta A Sam              |                       |         |           |                |      |           |       |       | Board   |                 |        |
| Disfavia D. Sen:            |                       |         |           |                |      |           |       |       | Title:  | GLOBNÍ          |        |

• Następnie na zasadzie "drag and drop" umieść wybrany wykres w polu głównym z paska dolnego zawierającego wszystkie wcześniej utworzone wykresy

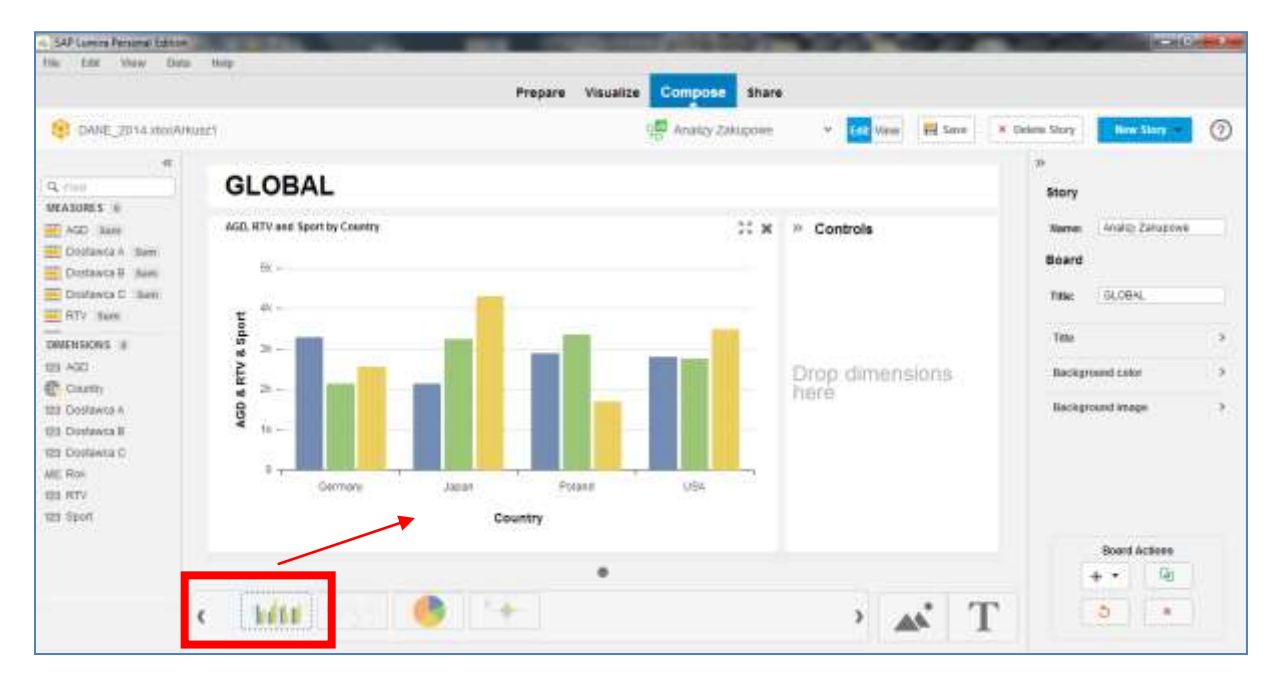

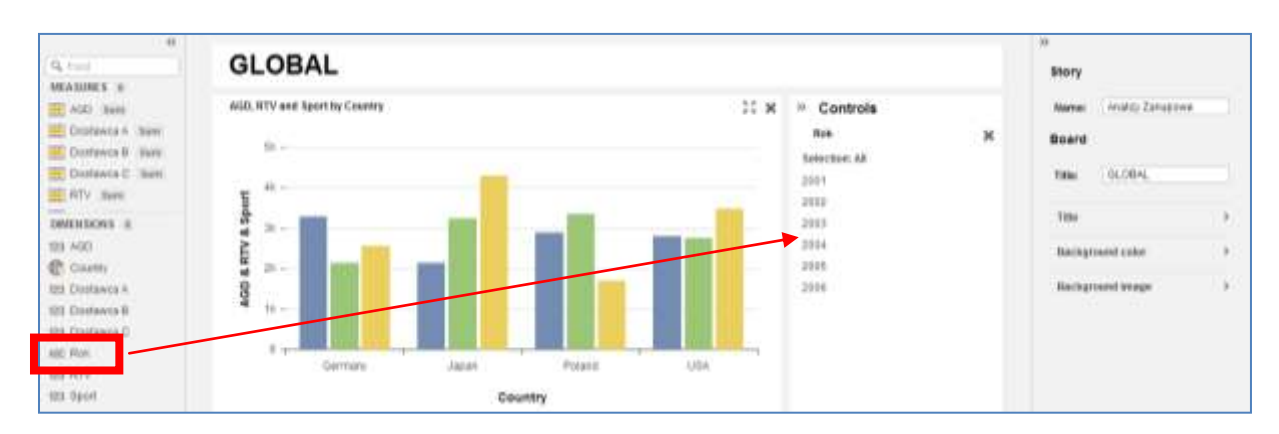

• Wstaw do pola "Controls" (obok wykresu) wybraną cechę, np. "Rok"

- Wybierz odpowiednie tło (kolor) dla kokpitu
- UWAGA najpierw należy zaznaczyć "Yes"

| <ul> <li>SAP Lawing Personal Edition</li> <li>The Edit Mey Data</li> </ul>                                                                                                    | trap                       | Prepare Visualize Compose Share                         |                                                                        |                                                                                                    |
|----------------------------------------------------------------------------------------------------|----------------------------|---------------------------------------------------------|------------------------------------------------------------------------|----------------------------------------------------------------------------------------------------|
| CARE_2014 movie     (0, 100     MEADURES %                                                                                                    | GLOBAL                     | i 💭 Anarry Zanarrow                                     | * 🚺 Vara 🗐 Sana 🔺                                                      | Deless Story Here Lier * ⑦<br>R<br>Story                                                                                                    |
| ACC Isan     Dostanca A Isan     Dostanca A Isan     Dostanca A Isan     Dostanca C Isani     Dostanca C Isani     ACV Isan     ACV Isan     COMULIONS II     COMULIONS III     COMULIONS II     COMULIONS     COMULIONS | MAD. HEV and March In Comm | R 204 H 12<br>0 102 S 50<br>0 102 S 100<br>0 CC7A68 0 0 | Controls<br>Ina (a)<br>Instant<br>Inst<br>Inst<br>Inst<br>Inst<br>Inst | Norm Matter Zaragowi<br>Doard<br>Tale GLOBAL<br>Tale GLOBAL<br>Tale Saragowi<br>Background colle III (1999)<br>Georgeowid colle III (1999)<br>Deckground areage |

• Po wykonaniu w/w operacji zapisz dane poprzez "SAVE"

| <ul> <li>SAP Lamona Personal Edition</li> <li>Hall Edit Warw Dis</li> </ul> | e ling                       |                   | and the second second |                      |       |                | -10             | (HOM |
|-----------------------------------------------------------------------------|------------------------------|-------------------|-----------------------|----------------------|-------|----------------|-----------------|------|
|                                                                             |                              | Prepare Visualize | Compose Share         |                      |       |                |                 |      |
| BANE_Z014.mmA                                                               | ukung T                      |                   | 40 Anatin Zastignee   | * Cet Van            | Sme 3 | * Online Story | Hew Slory       | 0    |
| et<br>Q, Fed                                                                | GLOBAL                       |                   |                       |                      |       | 39<br>Story    |                 |      |
| AGD Bare<br>Dostawca A Bare                                                 | AGD, HTV and Sport by Covery |                   | 14.0                  | Controls             |       | Name:          | Analto Zakapowe |      |
| Dostawca B Jaen<br>Dostawca C Iben<br>RTV Jaen                              | 5                            |                   |                       | Telectron 64<br>2001 |       | Tille          | GLOBAL          |      |

Aby utworzyć kolejną tablicę (*board*) w ramach tego samego tematu (*story*) należy w polu w dolnym prawym miejscu ekranu "Board Actions" funkcję "New Board"

| 129 Sport           | Country            |                            |            |
|---------------------|--------------------|----------------------------|------------|
|                     |                    | •                          | + · R      |
|                     | c Mill See 🧶 🐤     | , 💘 L                      | (Anolesei) |
| DWE_2014 resilvenue | d Tarver Mathaated |                            |            |
| (3)                 | 2 😫 🕵 🕮 🚳          | A STREET, AND A HOLE AND A | 1          |

- Podajemy nową nazwę tablice (*Board*), np. "SEGMENTY" i tworzymy kolejny zestaw wizualizacji i sterowania (*Controls*)
- Przykład poniżej:

| A SAU Lawson Parsanal Edition<br>The Edit View Data                                                                                                    | Hate                                                        | 1000              | -                                                             | -                              |                                                                                                    |     |
|----------------------------------------------------------------------------------------------------|-------------------------------------------------------------|-------------------|---------------------------------------------------------------|--------------------------------|----------------------------------------------------------------------------------------------------|-----|
|                                                                                                    | Prepare Visualize                                           | Compose Share     |                                                               |                                |                                                                                                    |     |
| BANE_2014.mooArku                                                                                                    | 52°                                                         | 1 Analoy Zakupowe | 👻 🚺 Warner 🖬                                                  | Save # Delens Sh               | ary law Slary -                                                                                       | 0   |
| er<br>Q<br>MEATURES &                                                                                                    | SEGMENTY<br>Dostavara A. foodbarca B and Dostavara C to Bas |                   | 8. Controls                                                   | 20<br>510                      | ory                                                                                                   |     |
| Courses A See<br>Distance A See<br>Distance A See<br>Distance C See<br>RTV See<br>DISTANCE C See<br>DISTANCE C SEE<br>COURT:<br>DISTANCE A<br>DISTANCE A<br>D | 2008                                                        |                   | Country<br>Selective: AR<br>Germany<br>Jacon<br>Polant<br>UDA | Ж 50<br>11<br>1<br>8<br>8<br>0 | and<br>BM BECKENTY<br>els<br>ackground color<br>schground color<br>schground color<br>schground color | , , |
| all: Roi<br>193 RTV<br>193 Sport                                                                                                    | 6 0, 2001 2003 2003 2004 20<br>Rok                          | 01 2001           | ,                                                             | T                              | Board Actions                                                                                         |     |

- Nawigacja pomiędzy tablicani odbywa się poprzez kliknięcie na 1) kropki poniżej głównej części wykresu lub 2) poprzez strzałkę obok wykresu.
- Poprzez wybór cech w obszarze (*Controls*) możemy filtrować dane dostępne przy pomocy wykresu

| 6 SAP Lamora Petramai Edition.                       | CARDING TO A CONTRACTOR OF A CONTRACTOR OF A C |                           |                                                     |
|------------------------------------------------------|----------------------------------------------------------------------------------------------------|---------------------------|-----------------------------------------------------|
| the fate they then                                   | http                                                                                                    |                           |                                                     |
|                                                      | Prepare Visualize Compose Share                                                                                                    | Ê                         |                                                     |
| DANE_2014 MORAN                                      | unt's 🖓 🔂 Anatoy Zakupowa                                                                                                    | 🛩 🚺 View 🖬 Sena 🛪         | Oxform Story New Story • 🧿                          |
| er<br>Q. Feel<br>Manufacture                         | SEGMENTY                                                                                                    |                           | >><br>Story                                         |
| AGO Bani<br>Dostanca A Jaani                         | Country: O<br>Germany_aque                                                                                                    | Controls<br>Country 30    | ttame: Analo Zakapowe                               |
| Dostawca B. Jaam<br>Dostawca C. Jaam<br>RTV. Jaam    | Dontowica A, Dontowica B and Dontowica C by Rok 21 K                                                                                                    | Selector: 24<br>Gerrine   | TION DEGRENTS                                       |
| DWENSIONS ()<br>103 AGD<br>County<br>103 Destances a |                                                                                                    | Project International USA | Tale 2<br>Bacaground calor 2<br>Sackground calor 20 |
| 123 Costawca B<br>125 Distawca C<br>400 Rok          |                                                                                                    |                           | Coar:                                               |
| 123 R7V<br>123 Seon                                  | adart adata and 2004 appe 2005<br>Rok                                                                                                    |                           |                                                     |

 Nawigacja pomiędzy tematami (*Story*) odbywa się poprzez ikonkę "Select the Story you want to use"

| <ul> <li>SAP Lamona Parsonal Edition</li> </ul>  | and the second second sec | the strengthered  | 1000              |                          | 10.000  | -            | C-RC-H           | 200 |
|--------------------------------------------------|----------------------------------------------------------------------------------------------------|-------------------|-------------------|--------------------------|---------|--------------|------------------|-----|
| The LEX NEW DEL                                  | map                                                                                                    | Prepare Visualize | Compose Share     | i.                       |         |              |                  |     |
| DANE_2014 MOLAN                                  | ant'i                                                                                                    | 412               | 10 2nitozolilouni | * 🔐 Veen 🖷               | Sme     | Delete Story | New Story -      | Ð   |
| 4<br>Q. Cont                                     | SEGMENTY                                                                                                    |                   | Andry Ziltusowe   | Salet for 200 per se     | erre se | 20<br>Story  |                  |     |
| MAD ANN<br>Dollanda A Sam                        | Country : O<br>Service, Japan                                                                                                    |                   |                   | Controls     Country     |         | Norm         | Analiz: Zarupowe |     |
| Dostawca B. Jaan<br>Dostawca D. Jaan<br>BTV Jaan | Dostowca A, Dostawca B and Dostawca C by Ru                                                                                                    | 83                | 11 ×              | Selection: 24<br>Germony | 1       | Title:       | SEGNENTY         |     |

## 6. Przesyłanie danych i analiz (Share)

- W SAP Lumira mamy następujące opcje w zakresie przesyłania danych (*datasets*) jak też już gotowych analiz:
  - 1. Eksport danych zapisanych w formacie "MS Excel"
    - Kliknij na "Export as File"

| <ul> <li>SAP Lawing Personal Edition</li> <li>Hile Edit Were Data Herp</li> </ul> |                                            | and the second second s |   |
|-----------------------------------------------------------------------------------|--------------------------------------------|----------------------------------------------------------------------------------------------------|---|
|                                                                                   | Prepare                                    | Visualize Compose Share                                                                                                    |   |
| 🖞 Export as File 🔊 Publication SAP I                                              | anna Goad 🖉 👩 Publish to SAP Lanara Server | 2 Publich is Stranoffork                                                                                                    | 0 |
| Q.                                                                                | Served storees to share                    |                                                                                                    |   |
| DATAJETA I                                                                        | stores (1) + monotonical (4)               |                                                                                                    |   |
| DANE_2014/Arkusz1                                                                 | Analizy Zakupowe                           |                                                                                                    |   |
| ii i                                                                              |                                            |                                                                                                    |   |
|                                                                                   |                                            |                                                                                                    |   |
|                                                                                   |                                            |                                                                                                    |   |

- 2. Eksport pliku w formacie SAP Lumira (.lums)
  - Należy podać nazwę nowego pliku oraz lokalizację

| ing SAP Larrers Personal Edition | -         |                                                        |   |   |
|----------------------------------|-----------|--------------------------------------------------------|---|---|
| D Export on File                 | Lanixe Ch | Save options for 'New Document'                        | 0 | 0 |
| (a                               | Search    | Local SAP (seniro Coul                                 |   |   |
| BATABETS 1                       | stol      | Excellent Children MCDscarteeful SAF Lansis Docarteefu |   |   |
| 1 DANE_2014/Arkuszt              |           | C. Net MK200015_text Counnerfs                         |   |   |

- 3. Eksport modelu analitycznego do SAP Lumira Cloud
  - Wymagane jest wcześniejsze założenie konta

| SAP Lamina :<br>The Edit Many Data Help                                                                                                    |                                             |                                                                                                    | SCHOOL SHOULD BE |
|----------------------------------------------------------------------------------------------------|---------------------------------------------|----------------------------------------------------------------------------------------------------|------------------|
| D coportantine S Padatati S S Padatati S Padatati S Padatati S Padatati S Padatati S Padatati S Padatati S Padatati S Padatati S Padatati S Padatati S Padatati S Padatati S Padatati S Padatati S Padatati S Padatati S Padatati S Padatati S Padatati S Pa | Presere Ysue<br>Own O Publish Dataset to SA | IIIze Compose Share<br>AP Lumira Cloud                                                                                                    | ° 0              |
| Q See                                                                                                    | America Za                                  | Commethon Settings:<br>New to SAP Lumina Cloud?<br>Crease a new SAP Lumina Cloud eccount<br>Already an SAP Lumina Cloud user?<br>Usereans:<br>Persented |                  |

#### 4. Eksport modelu do SAP Lumira Server

 Wymagane jest wcześniej wykupienie usługi (licencji do platformy SAP HANA)

| Encort on Day              | Lanna Clease C | Participant and Longer Server 27 Participant Server | www.uk             |                |
|----------------------------|----------------|-----------------------------------------------------|--------------------|----------------|
| 1 months ( 002 consists on |                |                                                     |                    |                |
|                            | Send Stores    | Publish Dataset to SAP Lur                          | nira Server        | 9              |
| A.M.T. 9                   | stokes         | Page 1                                              | Consistent Settems |                |
| DANE_2014Arkuszt           | Analizy        | SAF Lurens Cloud                                    | Usersame           |                |
|                            |                | Self Lumita Server                                  | Passwort           |                |
|                            | 1              |                                                     | Termine .          |                |
|                            |                |                                                     |                    | mal [ Carrot ] |
|                            |                |                                                     |                    |                |
|                            |                |                                                     |                    |                |
|                            |                |                                                     |                    |                |

- 5. Eksport w standardzie "**Publish to StreamWork**" (praca zespołowa z dostępem analiz w trybie *on-line*)
  - Wymagane jest

| 6 SAF Lamma              | and the second second second second second second second second second second second second second second second | CONTRACTOR OF A DESCRIPTION OF A DESCRIPTION OF<br>A DESCRIPTION OF A DESCRIPTION OF A DESCRIP | A CONTRACTOR OF CASE |
|--------------------------|----------------------------------------------------------------------------------------------------|----------------------------------------------------------------------------------------------------|----------------------|
| the fait they field they | Ртер                                                                                                    | are Visualize Compose Share                                                                                                    |                      |
| D Export on the          | Plannethood                                                                                                    | 2 Peter to Street Text                                                                                                    | 0                    |
| a                        | Select Money In share                                                                                            | Publish to SAP StreamWork                                                                                                    | 0                    |
| BATABETD 1               | atomic (2) is seen without (2)                                                                                   |                                                                                                    |                      |
| DANE_2014/Arkust1        | Analizy Zakupowe                                                                                                 |                                                                                                    |                      |
|                          |                                                                                                    | 154                                                                                                    |                      |
|                          |                                                                                                    | Pasaword                                                                                                    |                      |
|                          | 10101010                                                                                                    |                                                                                                    | Carcol               |
|                          |                                                                                                    |                                                                                                    | Linastini,           |

#### 6. Przesłanie wykresów z wykorzystaniem poczty

 Należy kliknąć na pasku zawierającym wszystkie wykresy na wybrany obiekt (dokładniej ikonka "trybik")

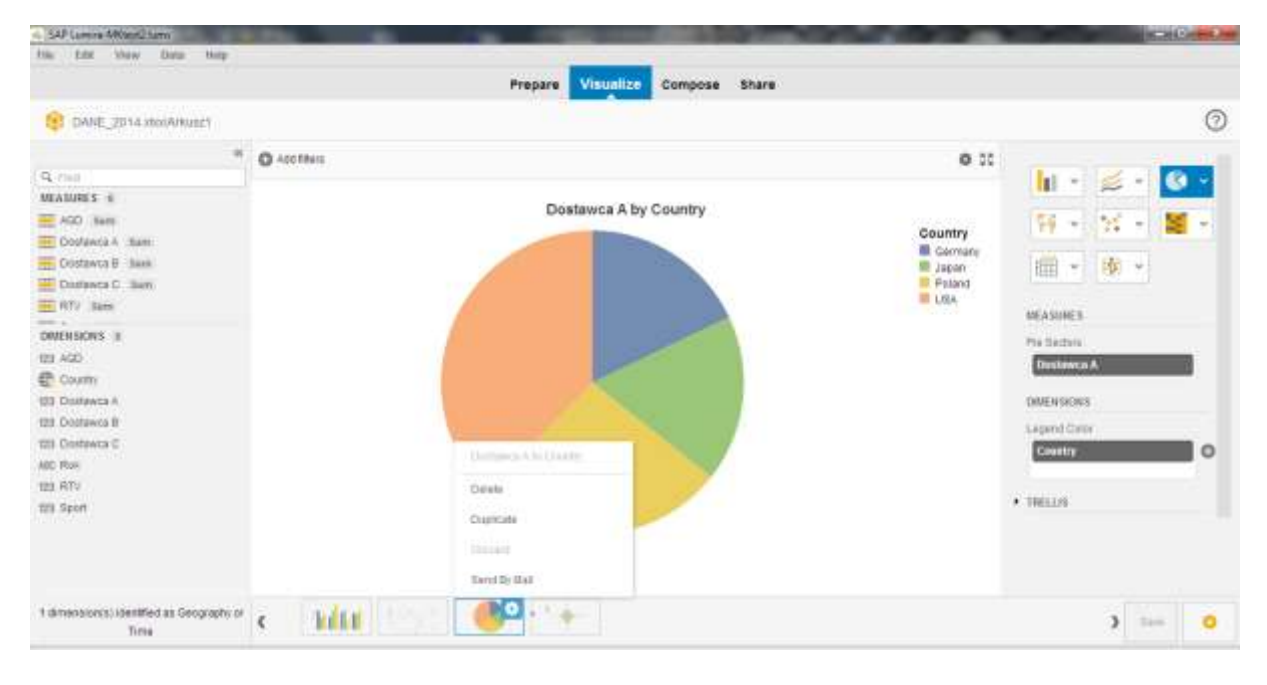

#### Wybierz funkcję "Send By Mail" i wybieramy skalę (jakość grafiki)

| Contavena H Rann<br>Contavena C Berr<br>RTV Nexe | Export Visualization                                         | 0         | E Japan<br>Pelant<br>E Lila | · · ·       |
|--------------------------------------------------|--------------------------------------------------------------|-----------|-----------------------------|-------------|
| CALINERS IN THE STATE                            | Choose an expert size<br>Trial (4484400)<br>Choose (4000000) |           |                             | Pro Sochers |
| 100 Contains A                                   | C Large (1024/780)                                           | Of. Canod |                             | amentatives |
| 128 Chistopeia C                                 |                                                              |           |                             | Contraction |

- I przechodzimy to aplikacji (poczty) odpowiedzialnej za wysyłanie e-mail
- Klikając (x2) na dołączony plik (link) możemy otworzyć wykres w formacie .jpg

| SAP Lerrora ARGent2 harro |                                                                                                    | - 0       |
|---------------------------|----------------------------------------------------------------------------------------------------|-----------|
| the tate show D           | an Map                                                                                                    |           |
|                           | Can and Canada and Canada an                                                                                                    | -         |
| DANE 2014 store           | Magnetet Withstants Opja Farastantation Sovergan                                                                                                    | . 0       |
|                           | 💦 A MARTIN - THE ANALYSIS STATE OF MARTING 😻 🥵 👔 🛤 👘 🖓 💘 🈤 🖑                                                                                                    |           |
| Q. mat                    | With J Land Landson and B (19) 11 - A (10) 10 - 20 (10) 22 32 August Street Dirty Design Weighteds Landson Print Bags and Dates August August |           |
| MEATURES 1                | Schement - Third publications Name - Distancing - Data                                                                                                    |           |
| AGO Nett                  | To weatomaid we avoid a springer                                                                                                    | N - 📓 - 🛛 |
| E Dosfanca A stam         | De                                                                                                    |           |
| COStawca B Bask           | 94.                                                                                                    |           |
| Distance C. Ben           | Tenat                                                                                                    |           |
| E RTV Jam                 | Belgennen 🐘 understen vie gen Delet. 2014 des bekennliktigsstellerbeit gen Die 🛤                                                                                                    |           |
| DRIENSIONS II             |                                                                                                    |           |

#### 7. Funkcje dodatkowe dostępne w SAP Lumira – przegląd

- Budowanie wykresów z wykorzystaniem map
- Tworzenie tabel
- Aktualizacja danych (*refresh*) oraz łączenie arkuszy danych (*merge / append*)
- Definiowanie nowych wskaźników / wartości (*New calculated dimension / measure*)

#### 8. W kierunku doskonałości

• Pomoc on-line (Help Portal)

| Men of the release SAPLE<br>File Solvers Widow Hists | anna 115 - SAP Library - Missia France<br>14 - Zalada - Narodia Portos |                                                       | 100 C 100 C 100 C 100 C                                                                   | CHECK COM                   | 12,740 |
|------------------------------------------------------|------------------------------------------------------------------------|-------------------------------------------------------|-------------------------------------------------------------------------------------------|-----------------------------|--------|
| And A Contract                                       | Ing and Sectors Lands Differences (Charles                             | ITE THAT THE POPULATION IN COMPANY AND INCOME.        |                                                                                           | 2mm P 🔺                     | -      |
| 🗸 Capito advietane 🗔 i                               | feroux boli 🍃 Alturbeia                                                |                                                       |                                                                                           |                             |        |
| M Odebrane (L) / miki4a865                           | produzen - 💷 🖾 Oriversity Students : Commun                            | Ay : SA                                               |                                                                                           |                             |        |
|                                                      | SAP Help Portal                                                        | 14                                                    | ng Magang Gola Search Communica                                                           | 100 (0000 CA)               | - fi   |
|                                                      | SAP Dooress Sule                                                       | SAP NetWeaver > Application Lifecycl                  | e Ngrit a Mobile                                                                          |                             |        |
|                                                      | SAP tor Instantion 1                                                   | Analytics SAP Best Practice                           | e A Detabeue                                                                              | - ×                         |        |
|                                                      | SAP Business Dive                                                      | SAP in-Memory Computing Cloud                         | <ul> <li>Astitional Information</li> </ul>                                                |                             | 1.1    |
|                                                      | New in this residue SAP Lance 1.15                                     |                                                       |                                                                                           |                             |        |
| New in this release SAP<br>Lumira 1.15               |                                                                        | New in this release SA                                | P Lumira 1.15                                                                             | 2 Downlast                  |        |
|                                                      | SAP Lamins documentation resources                                     | SAP Limes 1.15 contains certain new hallows, but it   | stality and                                                                               |                             |        |
|                                                      | SAP Lansa overview                                                     | performance. The following changes and new features a | anges and new features are available in this veloces of SAP Liamital                      |                             |        |
|                                                      | <ul> <li>Connecting to data sources</li> </ul>                         | New IN THIS release                                   | Description                                                                               |                             |        |
|                                                      | + Getting started                                                      | Pusium stores to IISP Lamma Server                    | You can new puttion studies to the SAP Last<br>well as the SAP Lastics Cloud. The puttion | an Sever or<br>et clover we |        |
|                                                      | + Preparing data                                                       |                                                       | for vewing only You can new Also publish an<br>term created using a Centred to TAP HANA.  | data pource                 |        |
|                                                      | P. Weaking dda                                                         | Assumbled values in other tates, and dimensions shown | When you right click any value in a facel other                                           | beaccus                     |        |

#### • Filmy edukacyjne - Official Product Tutorials SAP Lumira

• Zestaw filmików edukacyjnych dla SAP Lumira jest dostępny na: http://scn.sap.com/docs/DOC-26507

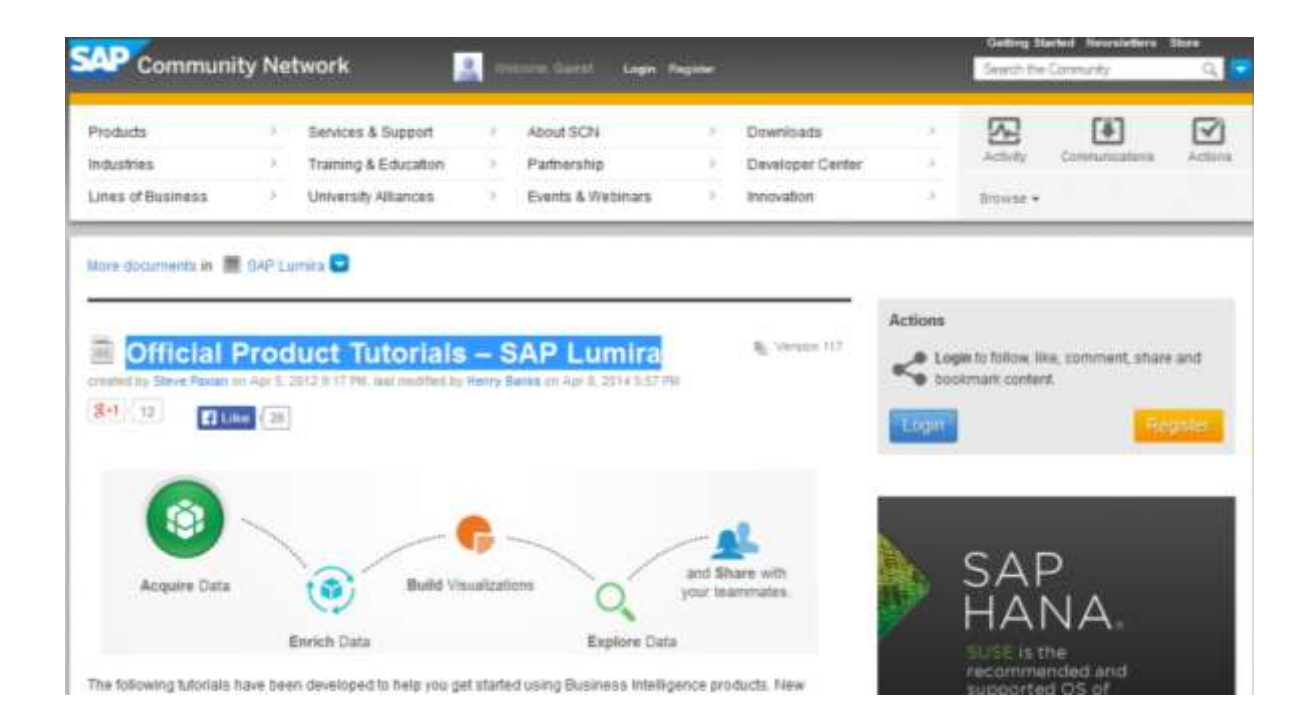

#### • SAP Lumira University

• Zestaw interesujących informacji oraz przykładów aplikacji analitycznych wykonanych przy pomocy SAP Lumira są dostępne na stronie http://www.saplumirauniversity.com

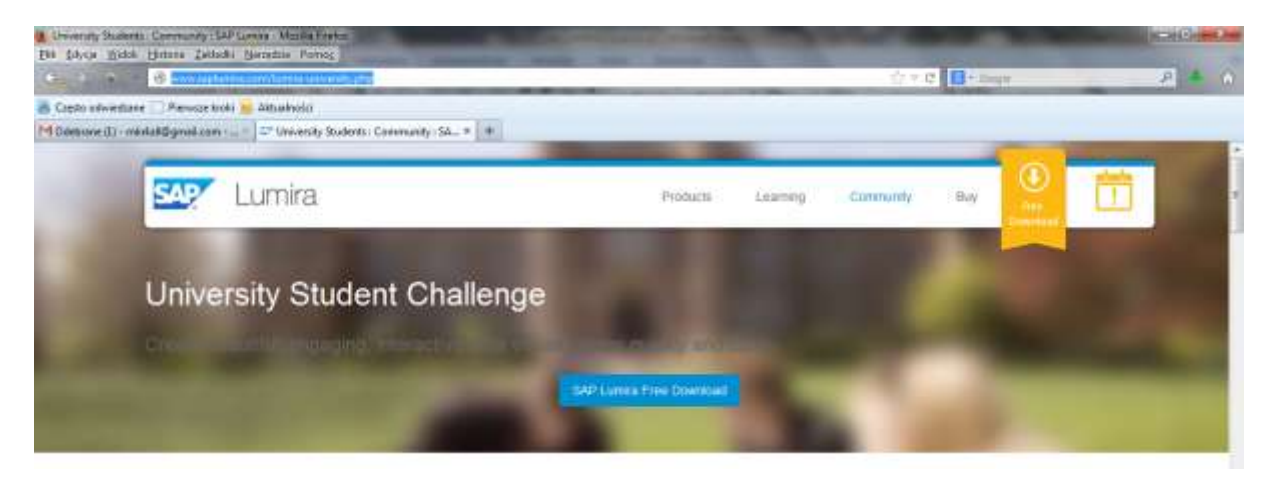

Oraz <a href="http://www.saplumirauniversity.com/lumira-contest-fag.php">http://www.saplumirauniversity.com/lumira-contest-fag.php</a>

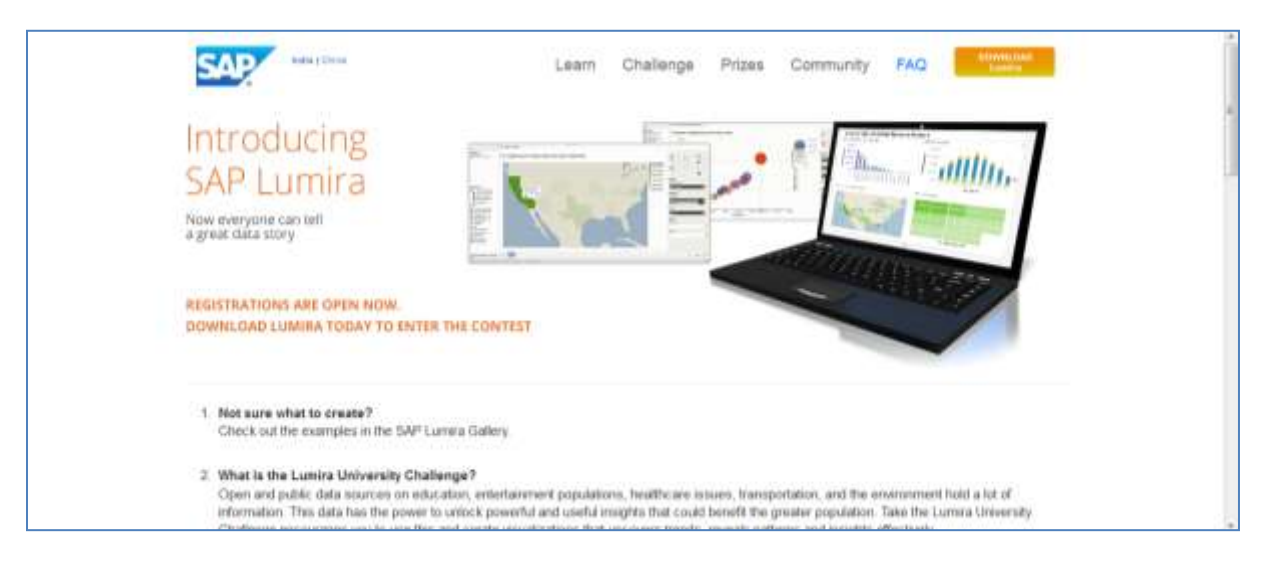